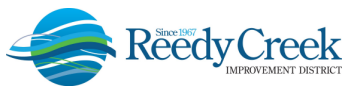

# SERVICE CALL TECHNICIAN INSPECTIONS STEP-BY-STEP INSTRUCTIONS

Reedy Creek Improvement District (The District), Building & Safety Department, has announced a new procedure for scheduling calls involving the Service Call Technician response team. Effective October 19, 2020, this team responds to calls 24/7 for the following conditions:

- Hot Work
- Sprinkler Shut Down or Refill
- Sprinkler Valve Key Assist
- B&S Service Call

All inspections can be scheduled 24/7 via the online permitting system, Accela Citizen Access (ACA), at: <u>https://ca.rcid.org/CitizenAccess/</u>.

Before you begin the process to apply for the Service Call Technician inspection request, you will need three things: an ACA user account, an address for the request and a credit card for payment. If you have an ACA user account, please proceed to the step-by-step instructions below. If you need to create an online account, please see the instructions for the Non-Registered ACA Users at the end of the document.

#### **BUILDING/LOCATION ADDRESS**

Locating an exact address for the request can be found by using one of two options: 1) When logged into ACA, run the "RCIDAddressListPDF" document found under the Reports tab, or use the GIS RCID Address Finder to obtain the correct address information: <u>http://tinyurl.com/RCIDAddressFinder</u>. These fields must be accurate for the system to return a valid address within the District.

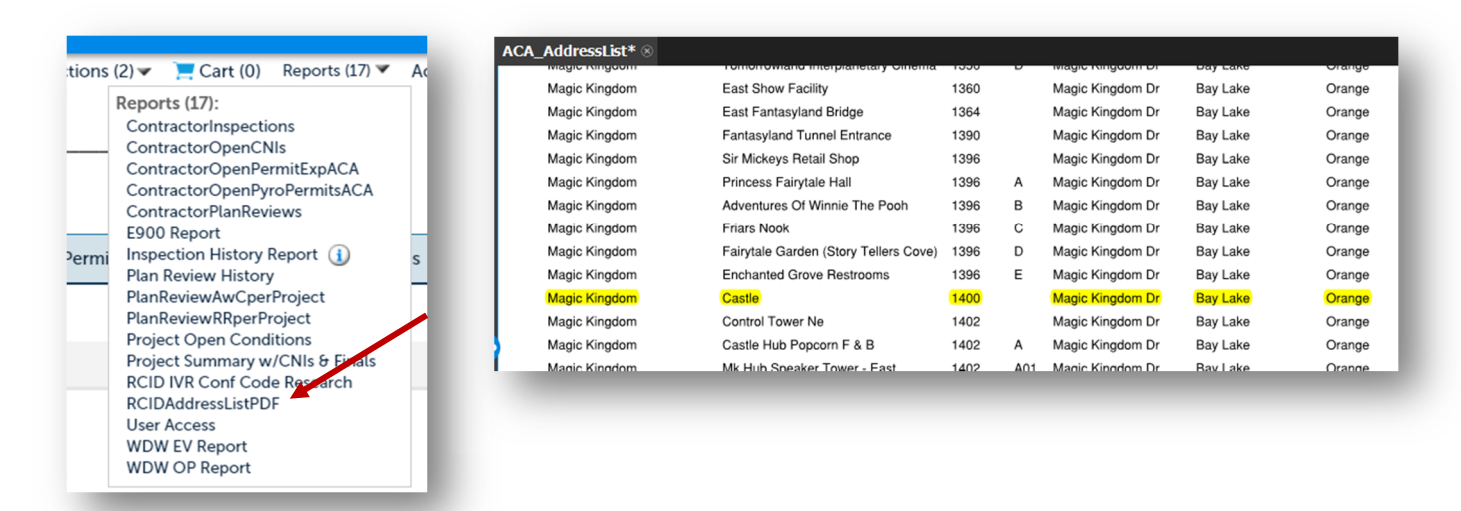

1) Reports - RCIDAddressListPDF:

USER GUIDE -

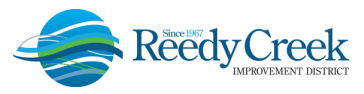

2) RCID Address Finder (http://tinyurl.com/RCIDAddressFinder): -

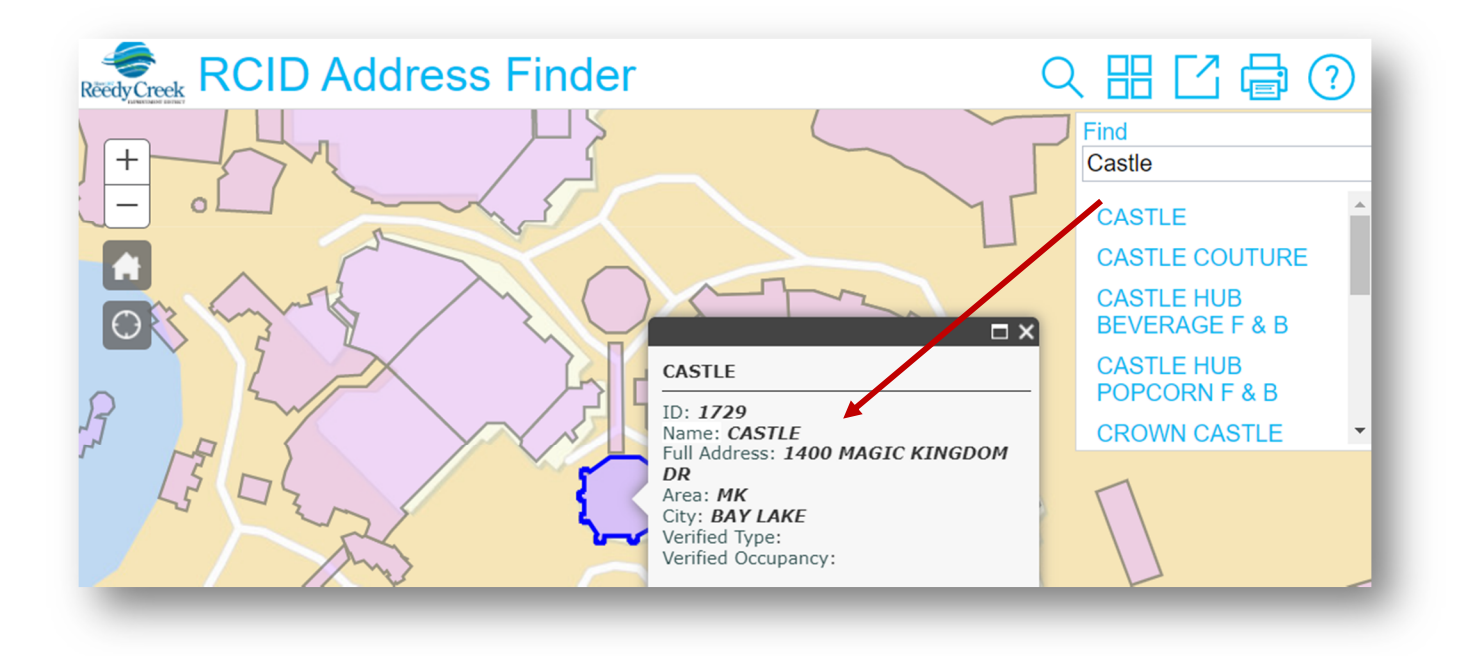

Once you have obtained the correct address, you can continue with the online request.

#### **STEP-BY-STEP INSTRUCTIONS**

Log in to ACA and enter User Name and Password and click on Login:

| Reedy Creek                                                                                                    |        |
|----------------------------------------------------------------------------------------------------|--------|
| <b>≜</b> Home                                                                                                    |        |
| Announcements CAccessibility Support Register for an Account                                                                                                    | .ogin  |
| New Public Access Hours to the RCID Administration Building are Monday-Friday, 8:30am-1:30pm.                                                                                                    |        |
| Building & Safety working hours remain Monday-Friday, 8:00am-5:00pm. Send email to RCIDPermits@rcid.org for additional information.                                                                                                    |        |
| All permit applications must be paid via credit card. <u>All major credit cards accepted</u> .                                                                                                    |        |
| Note: If applying for an RCID-owned or Shades of Green project, do not complete the permit application by paying with<br>credit card. Be sure to notify the RCID general email account that the permit has been applied and provide the temporar<br>"TMP" number in the email: RCIDPermits@rcid.org. | a<br>Ƴ |
| All printable forms can be found on the main RCID website: www.rcid.org.                                                                                                    |        |
| Construction Permits Fire Permits                                                                                                    |        |
| Search for Permits / Records Schedule Inspections                                                                                                    |        |
| User Name: Password: Login >                                                                                                    |        |
| Remember me on this computer I've forgotten my password New Users: Register for an Account                                                                                                    |        |

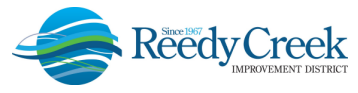

*General Disclaimer and General Information* – Select "Construction Permits / Apply for Permits or Temporary CO" and click on the General Disclaimer checkbox and Continue Application:

|                                                                                                    |                                                                                                    | benedute inspections                                   |                                                                                 |
|----------------------------------------------------------------------------------------------------|----------------------------------------------------------------------------------------------------|--------------------------------------------------------|---------------------------------------------------------------------------------|
| Online Application                                                                                                    |                                                                                                    |                                                        |                                                                                 |
| Velcome to the RCID Online Permitting syst<br>tatus of your plan reviews and inspections a                                                                                                    | em. This system allows you apply for s well as schedule inspections, all fror                                                                                                    | certain types of Permits o<br>n the convenience of you | online, pay permit fees, check the<br>Ir home or office, 24 hours a day.        |
| Please "Allow Pop-ups from This Site" before                                                                                                    | <b>proceeding.</b> You must accept the Ge                                                                                                    | neral Disclaimer below b                               | efore beginning your application.                                               |
| NOTE: Application submittal musi<br>contract/LOI/PO <u>at a minimum</u> w                                                                                                    | t be complete with a fully ex<br>ithin 7 days of submittal or t                                                                                                    | ecuted permit appl<br>he application will              | lication, drawings and<br>be Void and a Lock                                    |
| placed on the license.                                                                                                    | -                                                                                                    |                                                        |                                                                                 |
| General Disclaimer                                                                                                    |                                                                                                    | <b>A</b>                                               |                                                                                 |
| While the Deedy Creek Improvement District (DCID)                                                                                                    | attempts to keep its Web information accura                                                                                                    | te                                                     |                                                                                 |
| while the Reedy Creek Improvement District (RCID)                                                                                                    |                                                                                                    |                                                        |                                                                                 |
| and timely, RCID neither warrants nor makes any re                                                                                                    | presentations as to the functionality or condit                                                                                                    | ion                                                    | NOTE!                                                                           |
| and timely, RCID neither warrants nor mixes any re-<br>of this Web site, its suitability for us_freedom from<br>infringement of proprietary rights. Web materials ha                                                                                                    | presentations as to the functionality or condit<br>interruptions or from computer viruses, or no                                                                                                    | ion<br>on-                                             | <b>NOTE!</b><br>This statement                                                  |
| and timely, RCID neither warrants nor mixes any re-<br>of this Web site, its suitability for use, freedom from<br>infringement of proprietary rights. Web materials ha                                                                                                    | presentations as to the functionality or condit<br>interruptions or from computer viruses, or no<br>ave been compiled from a variety of sources a<br>b as a result of undates and corrections                                                                                                    | ion<br>on-<br>nd                                       | <b>NOTE!</b><br>This statement<br>does not apply                                |
| and timely, RCID neither warrants nor makes any re-<br>of this Web site, its suitability for user freedom from<br>infringement of proprietary rights. Web materials ha<br>are subject to change without notice from the RCID<br>All trademarks and service marks contained in or di                                                      | presentations as to the functionality or condit<br>interruptions or from computer viruses, or no<br>ave been compiled from a variety of sources a<br>0 as a result of updates and corrections.<br>splayed on this Web site are the property of the                                                         | ion<br>on-<br>nd                                       | <b>NOTE!</b><br>This statement<br>does not apply<br>to Service Call             |
| and timely, RCID neither warrants nor makes any re-<br>of this Web site, its suitability for user freedom from<br>infringement of proprietary rights. Web materials ha<br>are subject to change without notice from the RCID<br>All trademarks and service marks contained in or di<br>respective owners. Any commercial use of the mate | presentations as to the functionality or condii<br>interruptions or from computer viruses, or no<br>ave been compiled from a variety of sources a<br>) as a result of updates and corrections.<br>isplayed on this Web site are the property of the<br>trials stored on this Web site is strictly prohibit | ion<br>on-<br>nd<br>neir<br>ced                        | <b>NOTE!</b><br>This statemen<br>does not apply<br>to Service Call<br>Requests. |
| and timely, RCID neither warrants nor makes any re-<br>of this Web site, its suitability for user freedom from<br>infringement of proprietary rights. Web materials ha<br>are subject to change without notice from the RCID<br>All trademarks and service marks contained in or di<br>respective owners. Any commercial use of the mate | presentations as to the functionality or condii<br>interruptions or from computer viruses, or no<br>ave been compiled from a variety of sources a<br>0 as a result of updates and corrections.<br>isplayed on this Web site are the property of the<br>rials stored on this Web site is strictly prohibit  | ion<br>on-<br>nd<br>neir<br>ed 👻                       | <b>NOTE!</b><br>This statemendoes not apply<br>to Service Call<br>Requests.     |

Select the License associated to the ACA User account and Continue Application: -

| Select a Contractor's License                                                                                                    |
|----------------------------------------------------------------------------------------------------|
| Please select the appropriate license for this permit or Temporary Certificate Request from the list below. The types of records you may apply for is determined by the type of license you use.<br>Licenses:<br>Select<br>Continue Application > |

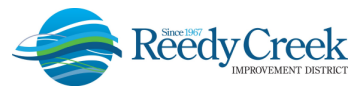

Select the "Service Call Request" radio button either from the dropdown, or by typing "service" in the search window / Search. Next click on Continue Application:

| Construction Permits Fire Permits                                                                                                    |
|----------------------------------------------------------------------------------------------------|
| Apply for Permits or Temporary CO Search for Permits / Reco                                                                                                    |
| AVAILABLE PERMIT / RECORD TYPES                                                                                                    |
| Choose one of the following before continuing                                                                                                    |
| Please review the various record types carefully! For assistance or to apply                                                                                                    |
| service Search                                                                                                    |
| <ul> <li>AM&amp;M / TCO Request</li> <li>EPCOT Code Books (Electronic Format)</li> <li>Project Management</li> <li>Service Call Request</li> <li>Service Call Request</li> <li>Demolition - Move (Removal)</li> </ul>                                                       |
| <ul> <li>Facility Construction (Structure/Inside)</li> <li>Area Development (Outside)</li> <li>Manufactured Building</li> <li>Sign Construction</li> <li>Ride Construction (Attraction)</li> <li>Swimming Pool Construction</li> <li>Temporary (90 Days or Less)</li> </ul> |
| Continue Application »                                                                                                    |

*Step 1: Application and Address (Request Location)* – For the Applicant, click on "Select from Account," then select your contact name from the dropdown account list and Continue:

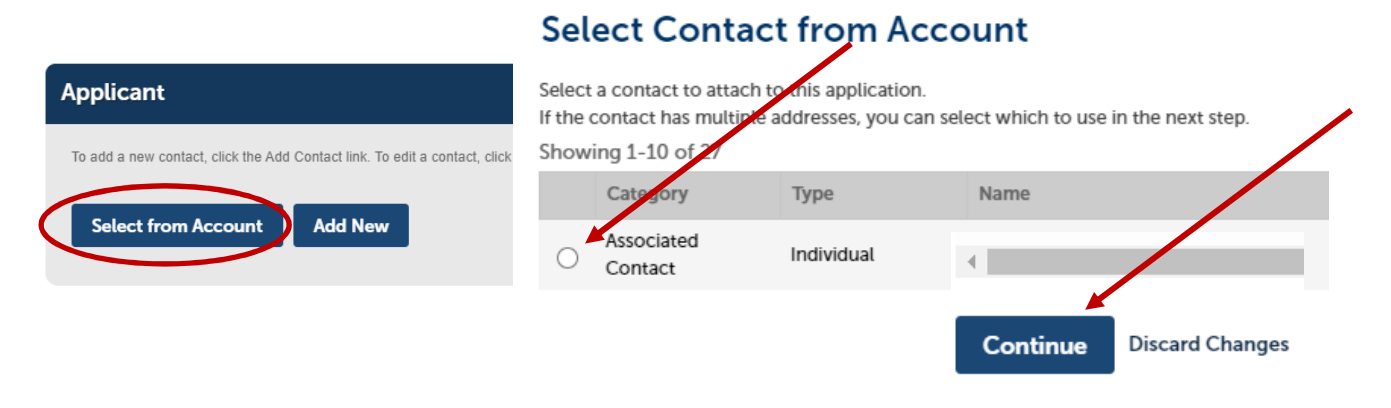

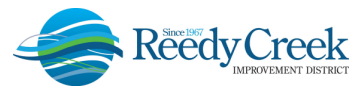

Using the address information previously obtained, enter the Street No only in the search field and click on Search. A list of options will result to select the correct address. If you know the actual Building Name, enter that in the Building Name field and hit Search.

| Address                                                                     |                                               |                                    |                                                                  |                                            |                                                       |                                             |
|-----------------------------------------------------------------------------|-----------------------------------------------|------------------------------------|------------------------------------------------------------------|--------------------------------------------|-------------------------------------------------------|---------------------------------------------|
| Enter the "Street No."<br>the Owner and Parcel w<br>Street Name or Building | <mark>field or</mark><br>vill auto<br>9 Name. | <b>nly and clic</b><br>populate. I | <mark>k on the Search button</mark><br>f the owner and parcel do | Once you have sele<br>not auto populate, g | cted the correct address<br>o back and enter just the | from the Search list,<br>Street No. with no |
| * Street No.: (7)                                                           | Fi                                            | raction:                           | *Street Name:                                                    |                                            | 0                                                     |                                             |
| 1400                                                                        |                                               |                                    |                                                                  |                                            |                                                       |                                             |
| Building Name:                                                              |                                               |                                    |                                                                  |                                            |                                                       |                                             |
| building Nume.                                                              |                                               |                                    |                                                                  |                                            |                                                       |                                             |
| spell check                                                                 |                                               |                                    |                                                                  |                                            |                                                       |                                             |
| Operating Participan                                                        | t:                                            | P                                  | ublic Owned:                                                     |                                            |                                                       |                                             |
| ○ Yes ○ No                                                                  |                                               | C                                  | Yes 🔘 No                                                         |                                            |                                                       |                                             |
| Ride:                                                                       |                                               | • s                                | wimming Pool:                                                    |                                            |                                                       |                                             |
| ○ Yes ○ No                                                                  |                                               | C                                  | Yes 🔿 No                                                         |                                            |                                                       |                                             |
| Search Clea                                                                 | r                                             |                                    |                                                                  |                                            |                                                       |                                             |
| -                                                                           |                                               |                                    |                                                                  |                                            |                                                       |                                             |
|                                                                             |                                               |                                    |                                                                  |                                            |                                                       |                                             |
|                                                                             |                                               |                                    |                                                                  |                                            |                                                       |                                             |
| Address Se                                                                  | arc                                           | h Resi                             | lt List                                                          |                                            |                                                       |                                             |
| Address Se                                                                  | .ur Ci                                        | iii iicot                          |                                                                  |                                            |                                                       |                                             |
| 1400 BIG BE                                                                 | IR PATI                                       | H FW, FT WI                        | LDERNESS LOOP 1400 CC                                            | MFORT STATION, BA                          | Y LAKE Orange FL 32830                                |                                             |

| 1  | 400 BIG BEAR PATH FV | N, FT WILDE  | RNESS LOOP   | 2 1400 COMFORT STATION, BAY LAKE Orange FL 32830            |
|----|----------------------|--------------|--------------|-------------------------------------------------------------|
|    | 1400 BUS DROP OFF DR | R MK, MAGIC  | KINGDOM      | KIOSK, BAY LAKE Orange FL 32830                             |
|    | 1400 MAGIC KINGDOM   | DR MK, CAS   | STLE, BAY LA | KE Orange FL 32830                                          |
| )  | 1400 MONORAIL WY M   | K, MO 3, BAY | Y LAKE Orang | ge FL 32830                                                 |
| )  | 1400 OLD TURTLE PON  | ID RD OK, O  | LD KEY WEST  | T BLDG 40, LAKE BUENA VISTA Orange FL 32830                 |
|    |                      |              |              |                                                             |
| s  | sociated Parcel      | ls           |              |                                                             |
| w  | Ing 1-1 of 1         | Lot          | Plack        | Puilding Name                                               |
|    | 1700                 | LOC          | DIOCK        |                                                             |
| s  | sociated Owne        | rs           |              |                                                             |
| ow | ing 1-1 of 1         |              |              |                                                             |
|    | Name                 |              |              | Address                                                     |
| )  | WALT DISNEY PARKS AN | ND RESORTS   | US, INC      | P O BOX 10000 LAKE BUENA VISTA, FL LAKE BUENA VISTA FL 3283 |
|    |                      |              |              |                                                             |
| Se | ect Cancel           |              |              |                                                             |
|    |                      |              |              |                                                             |

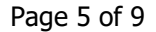

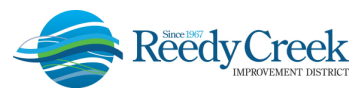

*Step 2: Specific Information and Request Details* – Provide all the detailed information on the request, note items with an asterisk (\*) are required:

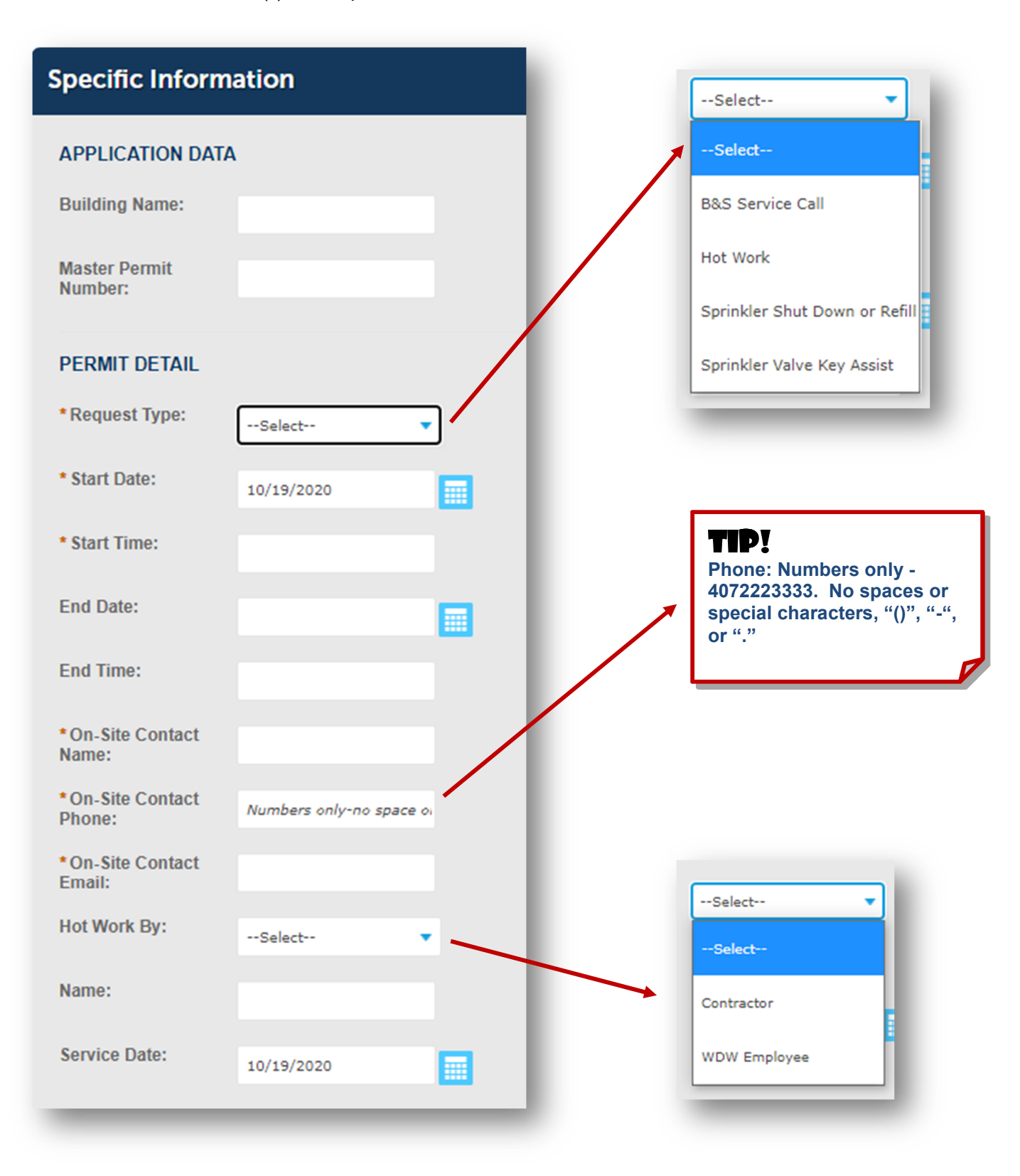

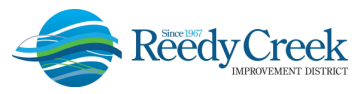

Add a brief description such as work being done, location to meet the Service Call Technician or any other information that would be critical for the Technician to know about the request.

| Detail Information                                               |                        |
|------------------------------------------------------------------|------------------------|
| * Please enter a complete description of work of for this Permit |                        |
| spell check                                                      |                        |
|                                                                  | Continue Application » |

*Step 3: Review* – You will have an opportunity to make any edits to the previous pages. To continue without any edits, select the Continue Application button:

| Step 1            | 2 Step 2 | 3 Review | 4 Record Issuance      |
|-------------------|----------|----------|------------------------|
| tep 3:Review      |          |          |                        |
| Save and resume l | ater     |          | Continue Application » |
|                   |          |          |                        |

*Step 4: Pay Fees* – Whether payment is being made by credit card immediately, or by someone in the office, be sure to click on the first Check Out Now button:

|                      |                            | 5 Keview                     | 4 Fay Fees                    | 5 Record             | Issuance        |
|----------------------|----------------------------|------------------------------|-------------------------------|----------------------|-----------------|
| tep 4 : Pay Fee      | 25                         |                              |                               |                      |                 |
| sted below are the p | preliminary fees based up  | on the information you've e  | ntered. Some fees are based   | on the number of     | units, tents or |
| mporary structures   | being installed. Please en | ter quantities where applica | ible. The following screen wi | ll display your tota | l fees.         |
| Fees                 |                            |                              |                               | Qty.                 | Amount          |
| Service Call         |                            |                              |                               | 1                    | \$45.00         |
| OTAL FEES: \$45.00   |                            |                              |                               |                      |                 |
| es are due upon ap   | plication for a Permit     |                              |                               |                      |                 |

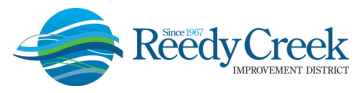

A second screen will appear to select either Checkout Now or Checkout Later. You must select one of these options. If you Checkout Now, a credit card will be needed to complete the request and the inspection will be scheduled immediately.

| Step 1 · Select item to pay                            |                                        | issuance                                                         |
|--------------------------------------------------------|----------------------------------------|------------------------------------------------------------------|
| Click on the arrow in front of a row to<br>later link. | di play additional information. Item   | s can be saved for a future checkout by clicking on the Save for |
| PAY NOW                                                |                                        |                                                                  |
| 1400 MAGIC KINGDOM DR                                  |                                        |                                                                  |
| 1 Application(s)   \$45.00                             |                                        |                                                                  |
| Service Call Request<br>20TMP-006448                   | Total due: \$45.00                     |                                                                  |
|                                                        |                                        |                                                                  |
| Total amount to be paid: \$45.0                        | 0                                      |                                                                  |
|                                                        | naction foos which may be accessed lat |                                                                  |

At this point, the request has been successfully submitted and scheduled. The Service Call Technician - on call will reach out to the On-Site Contact Name provided for any additional information or directions. -

| Select item t | o pay <b>2</b> Payment<br>information                                                                   | 3 Receipt/Record issuance                                                                              |                                                    |
|---------------|----------------------------------------------------------------------------------------------------|----------------------------------------------------------------------------------------------------|----------------------------------------------------|
| ep 3: Rec     | eipt/Record issua                                                                                       | ince                                                                                                   |                                                    |
| ceipt         |                                                                                                    |                                                                                                    |                                                    |
|               | our application has been<br>lease print your receipt a<br>lso. if you applied for a sl                  | successfully submitted.<br>Ind retain a copy for your records.<br>howpower electrical permit, please p | rint a copy of the permit to post at the job site. |
| Y.<br>Pi<br>A | our application has been<br>lease print your receipt a<br>lso, if you applied for a sl                  | successfully submitted.<br>Ind retain a copy for your records.<br>howpower electrical permit, please p | rint a copy of the permit to post at the job site. |
| • PA          | our application has been<br>lease print your receipt a<br>lso, if you applied for a sl<br>GIC KINGDOM [ | successfully submitted.<br>Ind retain a copy for your records.<br>howpower electrical permit, please p | rint a copy of the permit to post at the job site. |

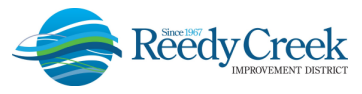

If the Checkout Later option is selected, the next time you log in, the temporary number will be visible to complete the payment process. Once full payment is received, the inspection will be scheduled.

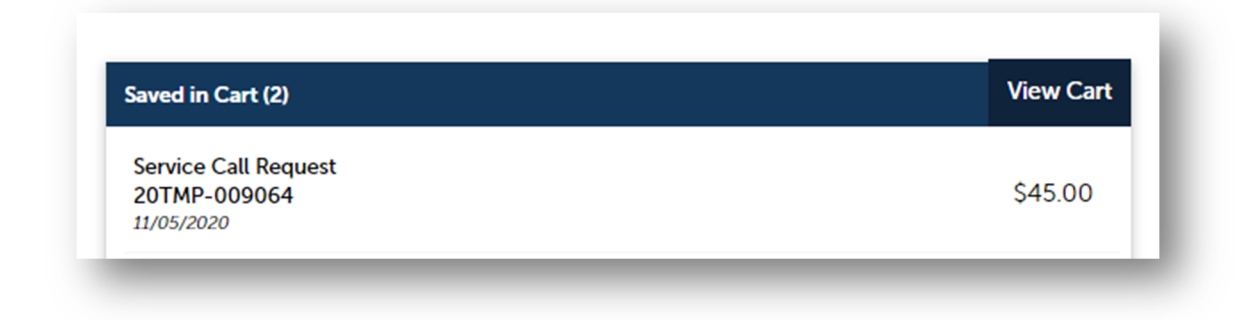

## SERVICE CALL TECHNICIAN 24/7 INSPECTIONS POLICY

Additional information on the overall program can be found on the District website at <u>https://www.rcid.org/doing-business/building-department/</u> under Policies: "Service Call Technician 24/7 Inspections".

## NON-ACA REGISTERED USERS

To register for an ACA online new user account, follow the instructions found in the ACA Users Guide on the District website. You must first be an Agent or Power of Attorney of an approved License Professional in our system to qualify for an ACA login. Until the requestor is granted access, inspection requests can be made by calling (407) 828-2988 directly. The previous call in number (407-560-1977) should not be used for 24/7 Service Call Technician inspection requests.

## FEES

Fees shall be assessed at the rate of \$45 per ACA application. Fire Sprinkler Shut Down and Refill calls shall be assessed only one \$45 fee per day. All fees will go into effect at the close of business on October 31, 2020.